## Mathematik für AHS 5, Übungsbuch

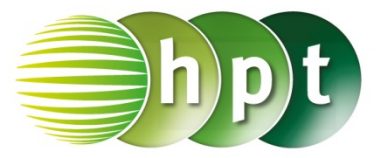

## Hinweise auf den Einsatz von TI-Nspire

Seite 127 / Aufgabe 7.7:

Angabe:

Überprüfe 
$$\binom{-2}{1} - \binom{2}{4} = \binom{4}{3}!$$

Schritt 1: Wähle auf dem Startbildschirm A Berechnen.

**Schritt 2:** Drücke die **ctrl**-Taste und wähle die (-Taste. Am Bildschirm die Klammer [] angezeigt.

Schritt 3: Gib mithilfe der Tastatur [2 4] – [-2 1] ein und bestätige diese Eingabe mit der enter-Taste. Das Ergebnis [4 3] wird rechts von der Eingabe ausgegeben.

|                   | ₩¥     | Scratchpad | ▽    | 1         |
|-------------------|--------|------------|------|-----------|
| [2                | 4]-[-2 | 1]         |      | [4 3]     |
|                   |        |            |      |           |
|                   |        |            |      |           |
|                   |        |            |      |           |
|                   |        |            |      |           |
|                   |        |            |      |           |
|                   |        |            |      |           |
| save              | ſ      | $\frown$   | )    | <br>+page |
| pad               |        |            |      | doc       |
| tab               |        |            |      | menu      |
| ctrl              | CA     | PS         | sto→ | clear     |
| ≠≥> ⑦             |        |            |      | := ∞β°    |
| = trig            |        |            | 9    |           |
|                   |        | 1 5        | 6    | ×÷        |
| e <sup>x</sup> 10 |        | L 2        | 3    | + -       |
|                   |        | capture    | ans  | enter     |
|                   |        |            |      |           |
|                   |        |            |      |           |
|                   |        |            | ST   |           |
|                   |        | XY         | Z sp | ace       |